## 國立成功大學圖書 新鮮人利用指南

GO!

1754

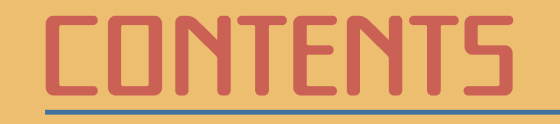

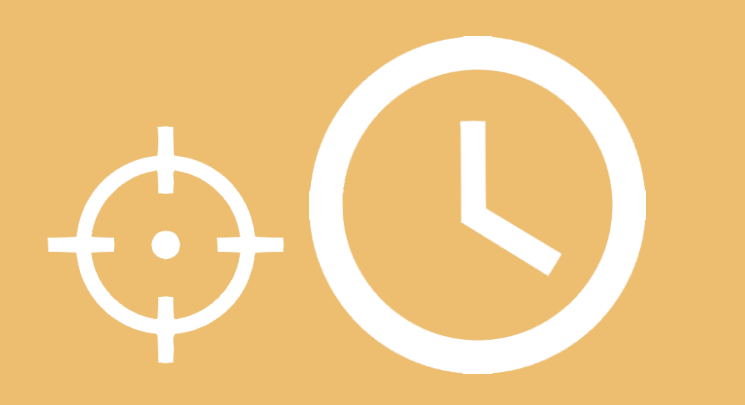

位置&開放時間 P1

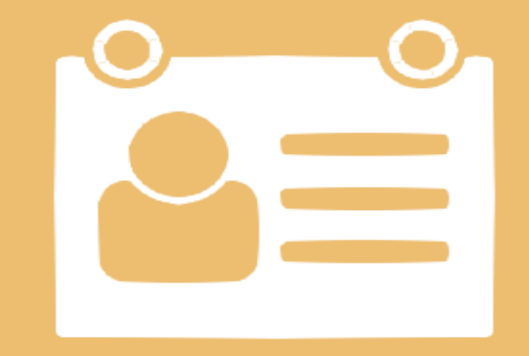

入館須知 P3

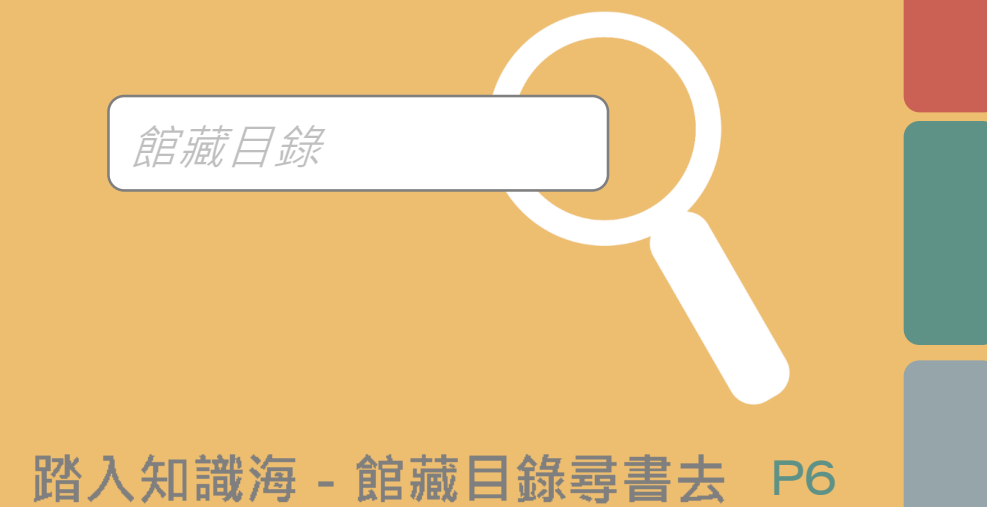

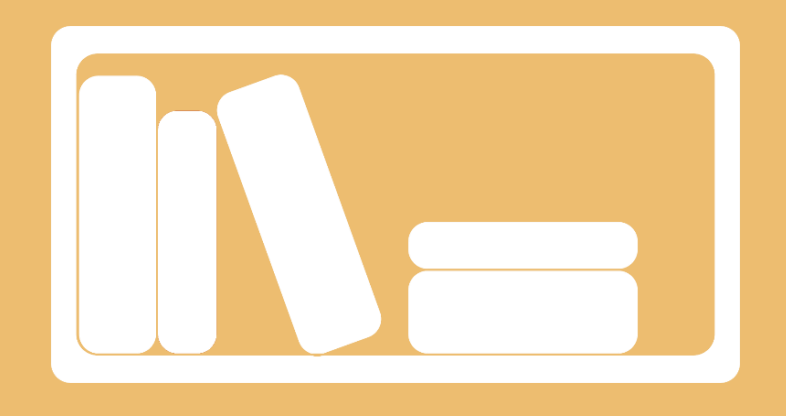

書刊任你用 - 借尋還書通通有 P12

自習與討論 -

研究小間討論室與新K館 P20

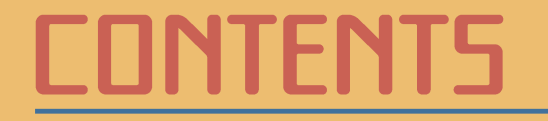

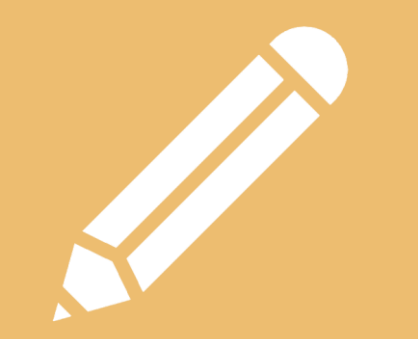

#### 研究不卡卡 - 學習研究好幫手 P21

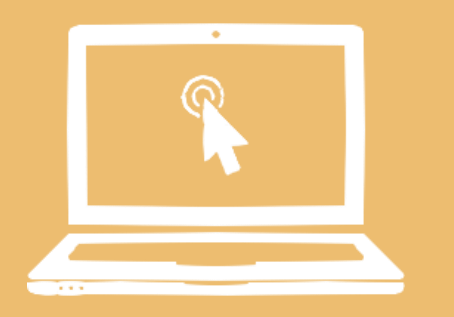

#### 設定Wi-Fi去 P28

Q&A

與你在一起 - 諮詢聯絡大全集 P29

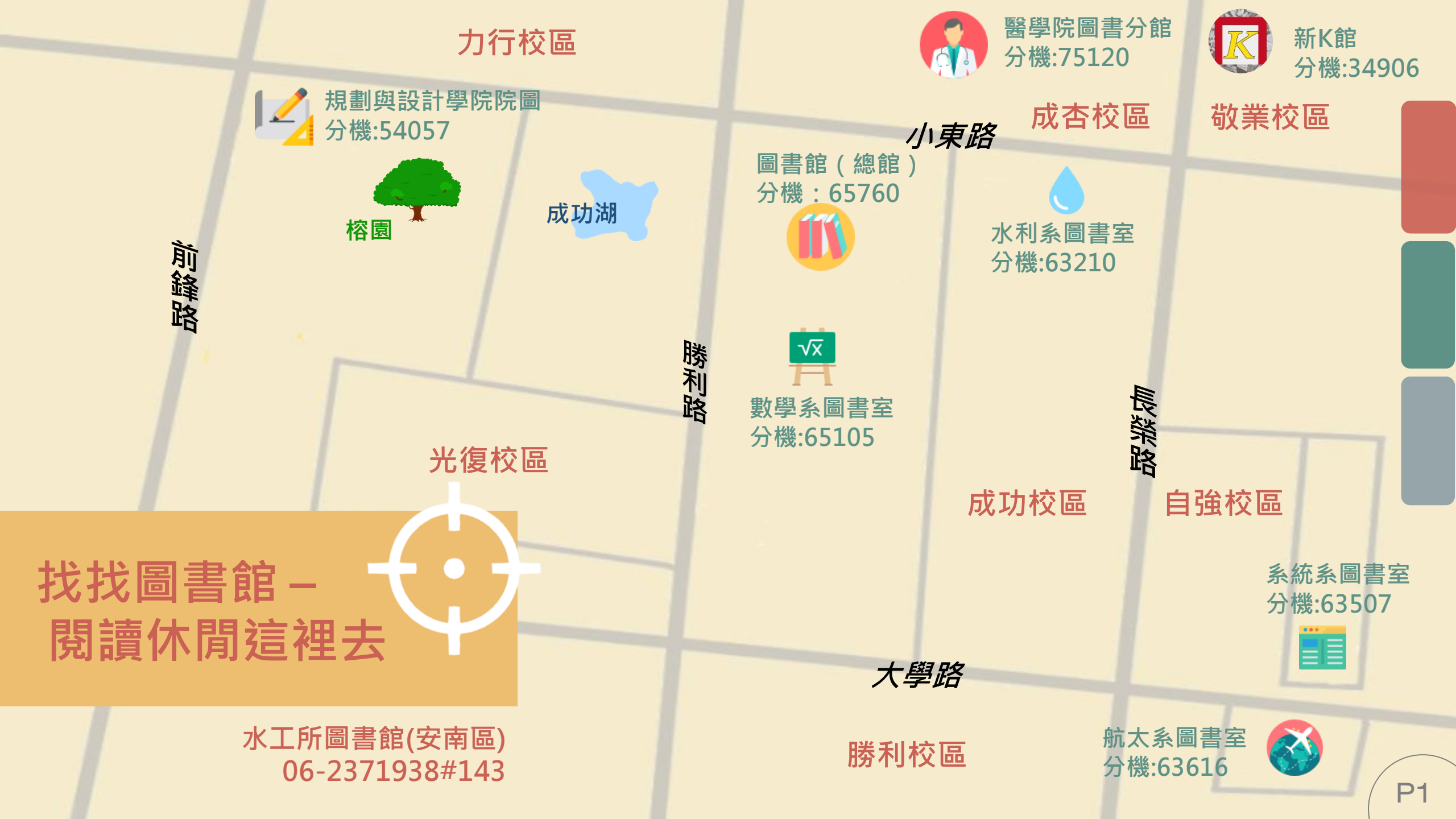

MON - FRI: 08:20-21:30 (借還書、資檢區、館際合作 8:20 – 21:10) SAT - SUN: 09:20-21:30 (借還書、資檢區、館際合作 9:20 – 21:10)

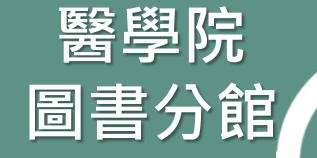

總館

MON - FRI : 08:20 - 21:30 SAT : 09:00 - 17:00 SUN : 13:00 - 17:00

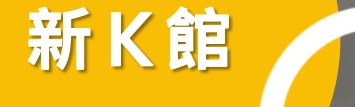

MON - SUN:24小時開放

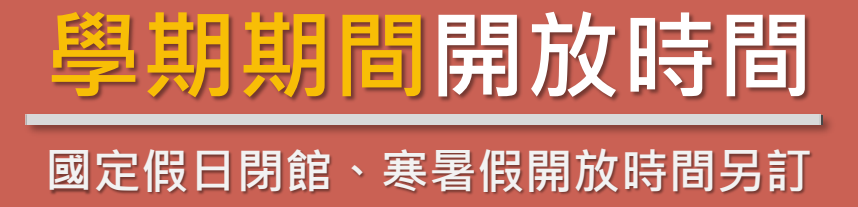

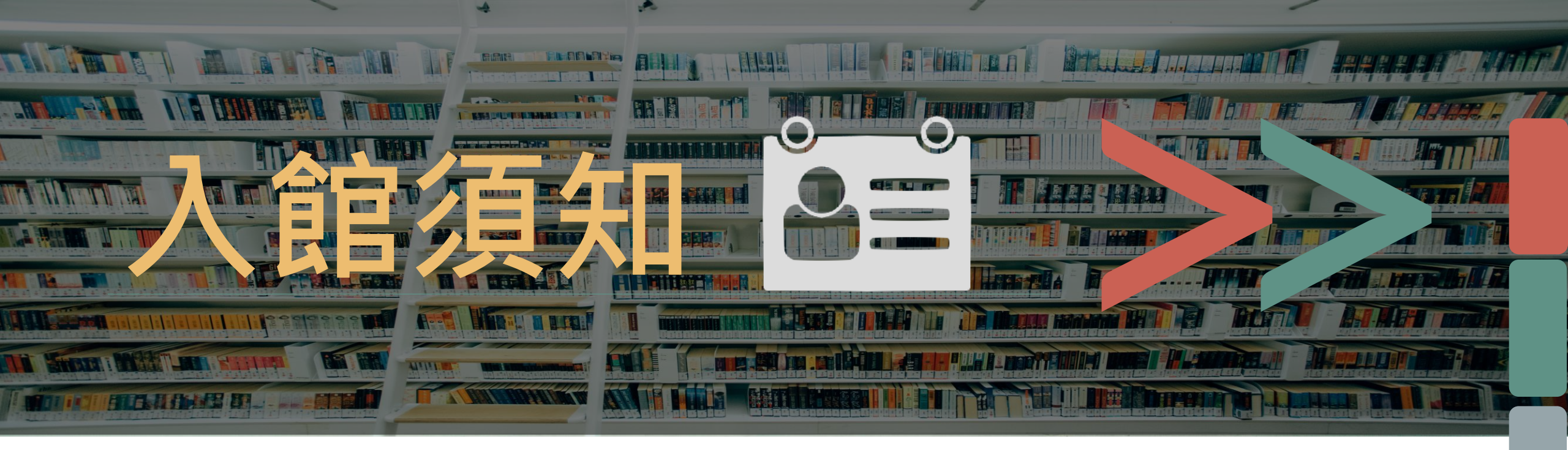

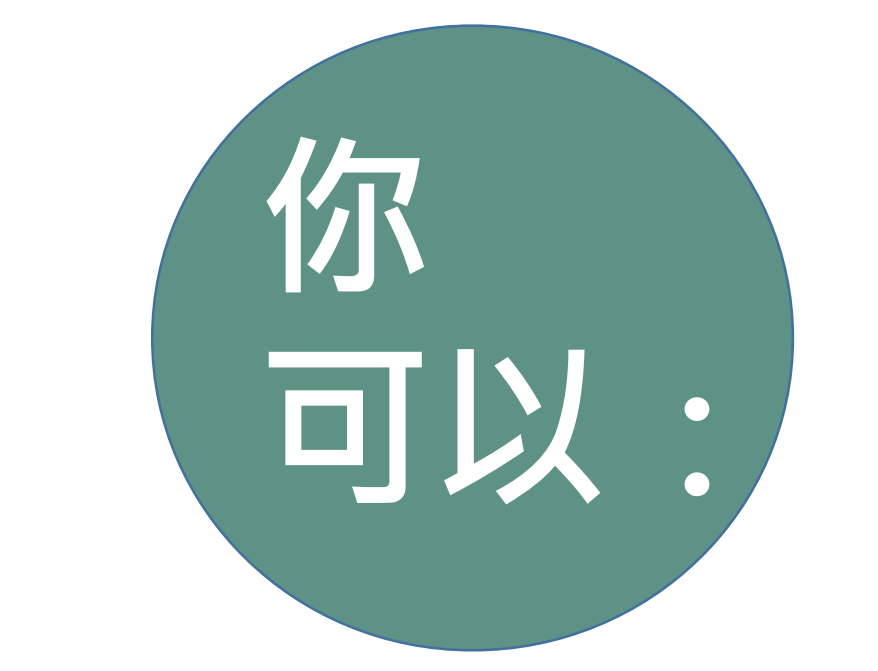

☑ 持<u>有效</u>學生證入館

☑ 未帶學生證請持有照片之個人身分證件換證入館

☑ 妥善保管個人財物與貴重物品(如筆電)

☑ 手機靜音、如需接聽電話請至各樓層影印室

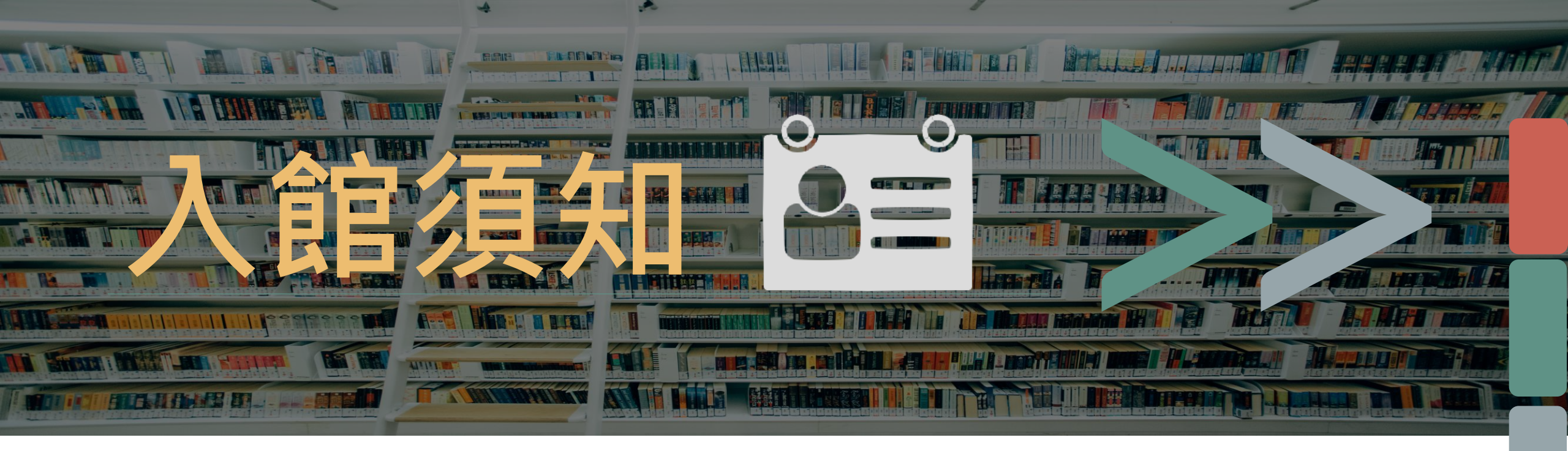

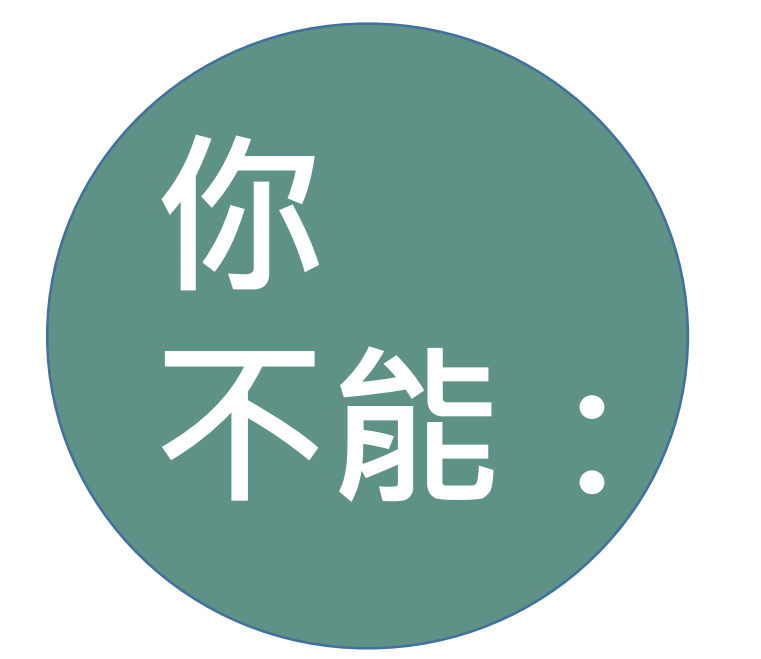

- 把證件借給他人使用
- 帶食物、飲料、動物入館(導盲犬除外)
- 佔用座位讓別人沒位子坐(TAT)
- 幫校外朋友攜帶個人書物入館

其他請詳閱國立成功大學圖書館讀者違規處理辦法

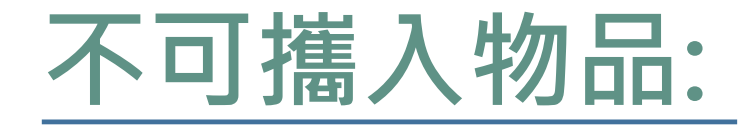

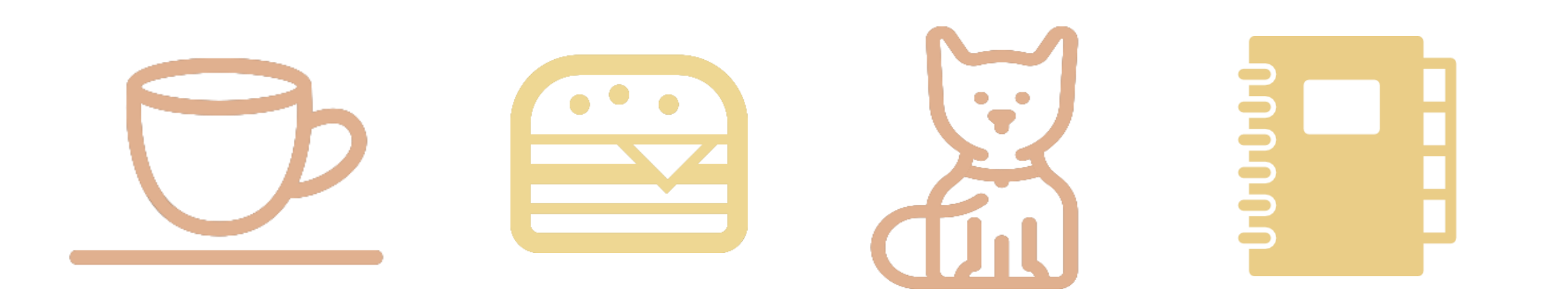

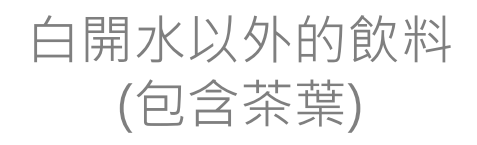

食物

動物 (導盲犬除外)

校外朋友的個人書物

# 踏入知識海-館藏目錄尋書去

總館與各分館共有超過80萬本中文書、 近55萬本西文書、7萬本日韓文書籍、 另有96萬本電子書與近2千本現期期刊···

要如何才能在茫茫書海中找到自己想要的書呢? 除逛書架外,你值得更快速的選擇:圖書館館藏目錄!

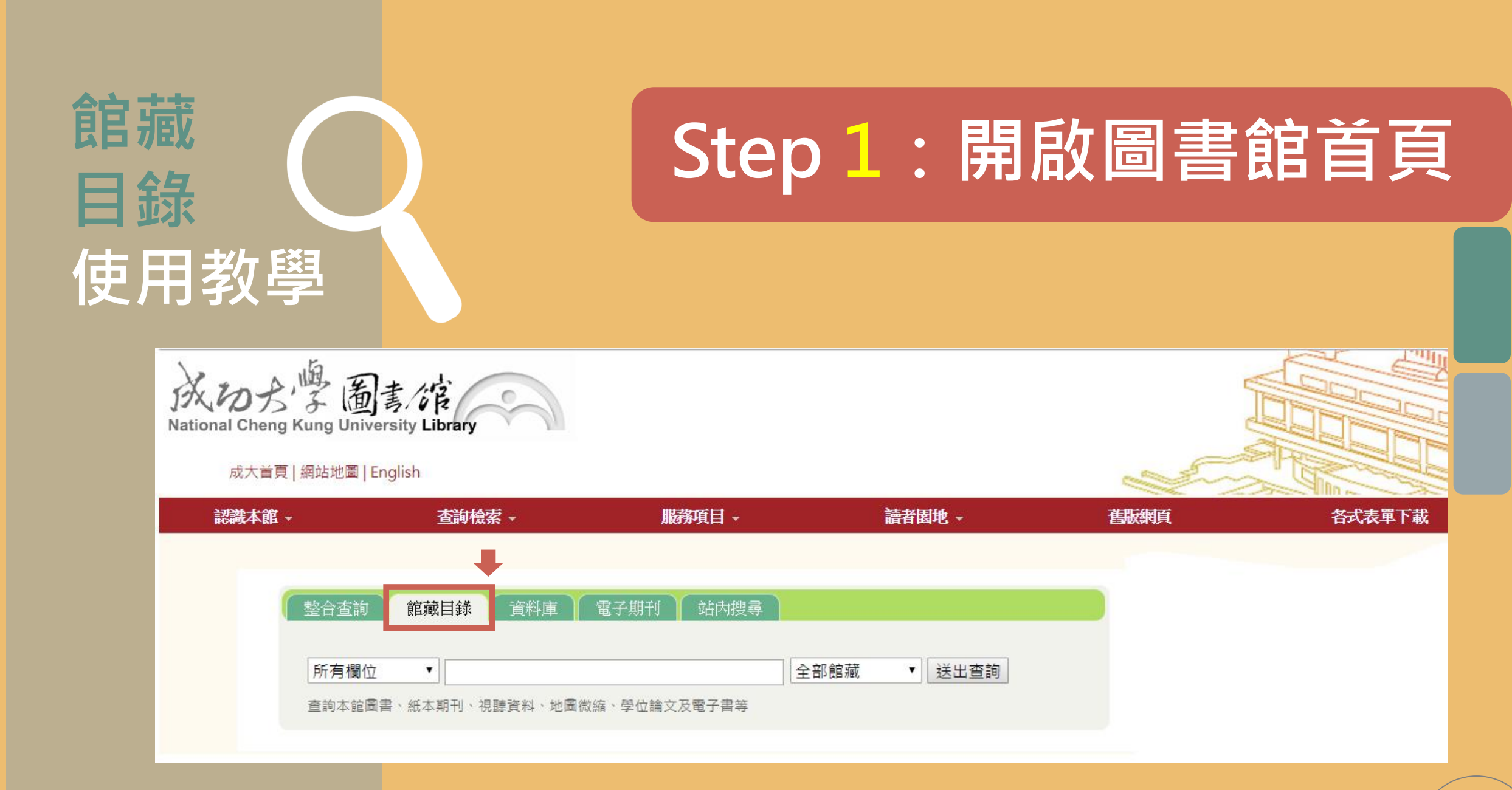

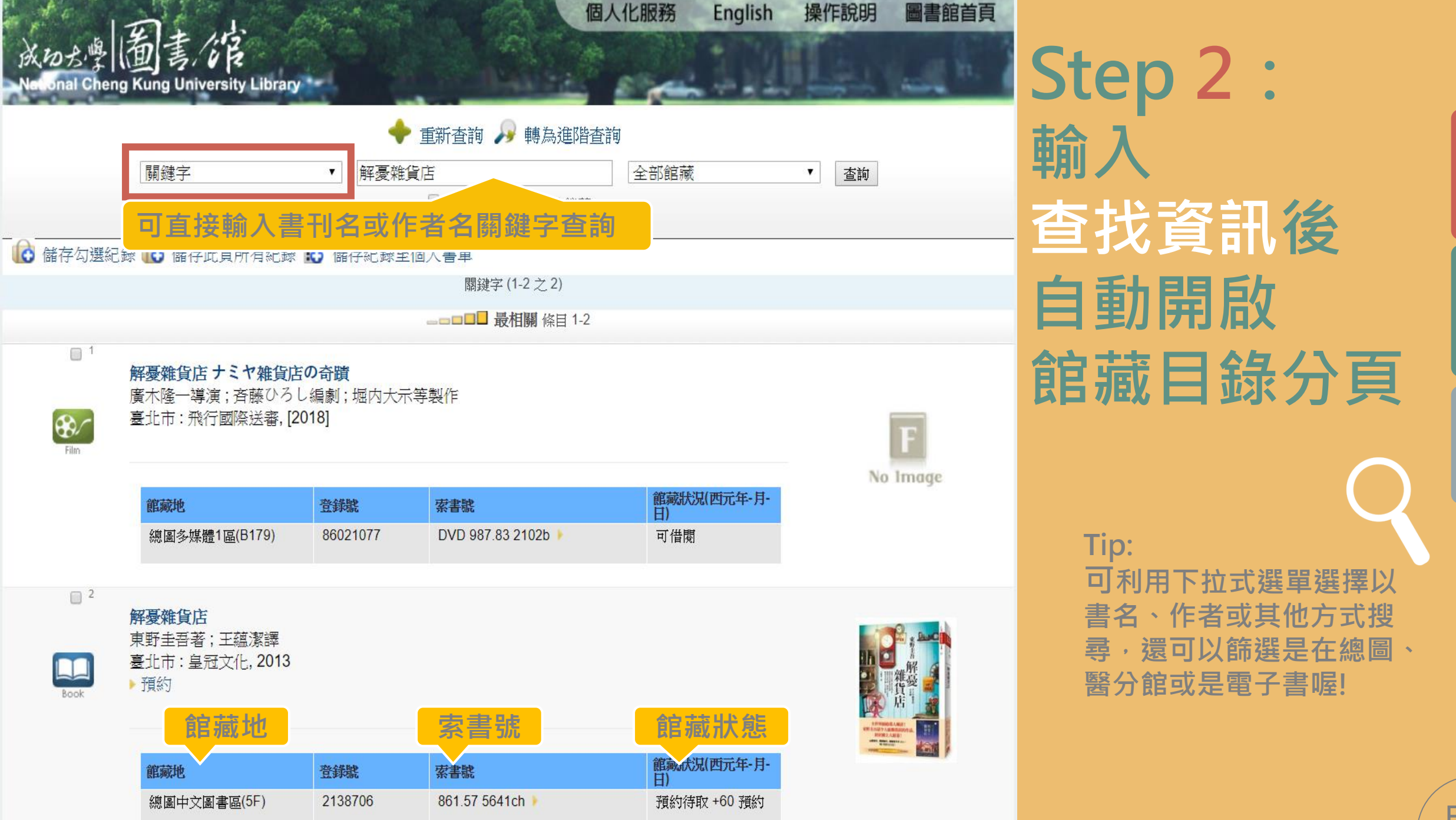

| 館藏狀態            | 說明                |
|-----------------|-------------------|
| 可借閱             | 請直接至該樓層書架取書       |
| 到期 yy-mm-dd     | 書被外借 · 到期日(年/月/日) |
| 到期 yy-mm-dd+N預約 | 書被外借·且有N人預約       |
| 預約待取            | 書刊已被其他讀者預約待取書中    |
| 不可外借            | 限館內閱覽的館藏          |
|                 |                   |

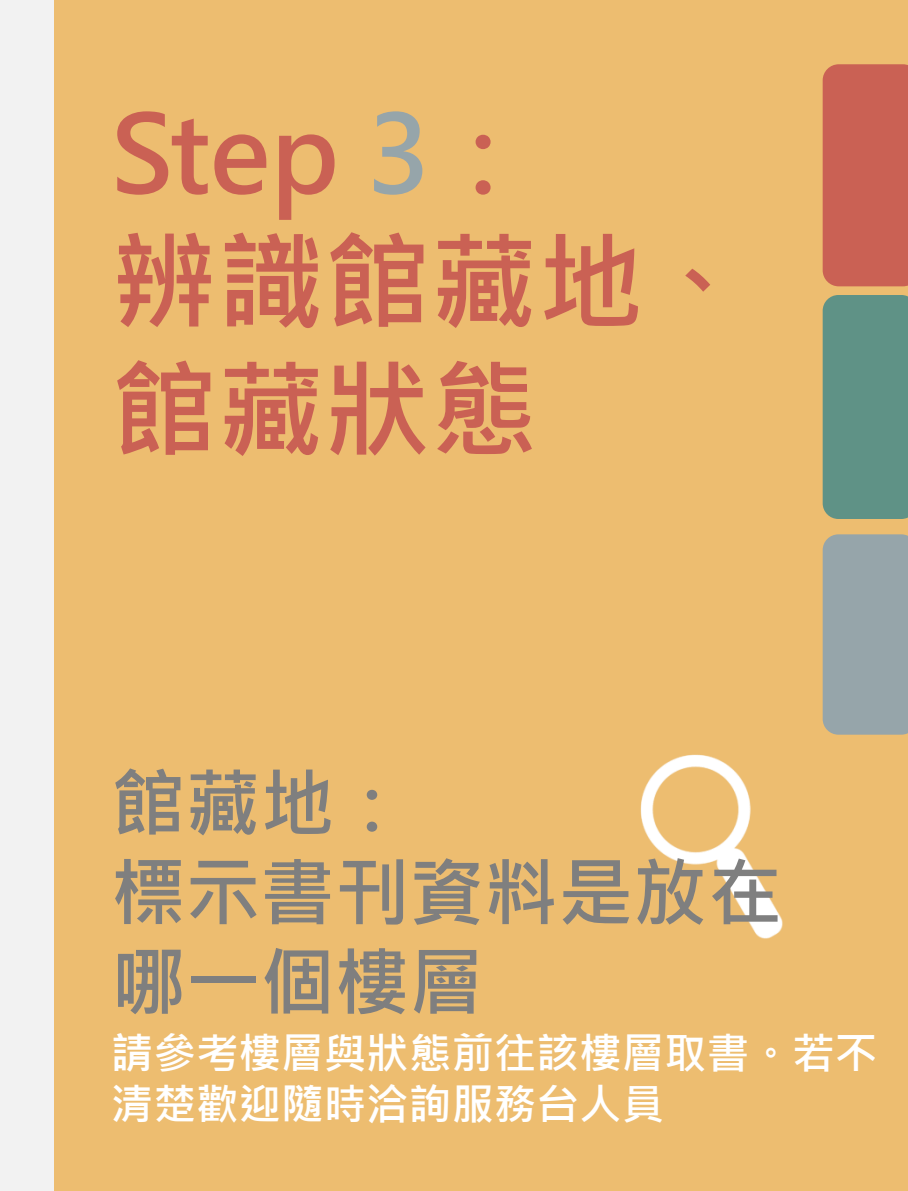

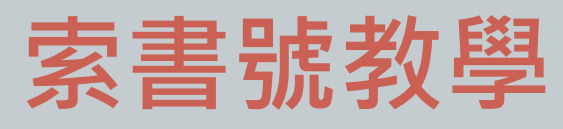

#### 但是...書刊資料那麼 多,如何辨識書是放 在哪個書架呢?

圖書館所有的書刊資 料都是依據圖書分類 法進行分類整理與排 架,貼在書背上的就 是索書號標籤。

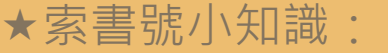

一個索書號的形成:是分類號+作者號+其他資訊 分類號可是有一個相當複雜的階層體系呢~

分類號例: 805.1895 TOEIC多益 861.57 日本明治以後現代小說 947.41 漫畫、連環漫畫

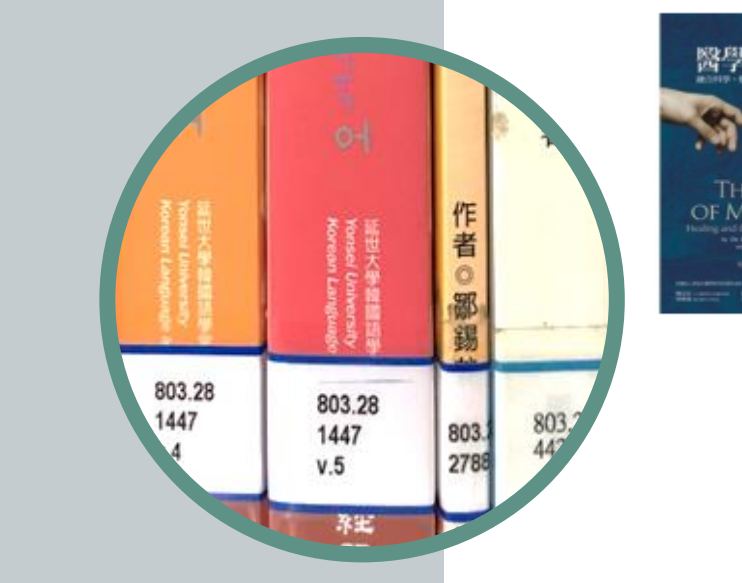

| 内核術                                                     | 書刊名 |
|---------------------------------------------------------|-----|
| APRIL                                                   | 作者  |
| -97                                                     | 出版項 |
| ART                                                     |     |
| DICINE<br>andred Technology<br>arth Paylon<br>Intelline | 館藏地 |
|                                                         |     |

| 4 | 醫學的藝術:融合科學、藝術與人性關懷的醫療/何瑞光(Herbert Ho Ping<br>Kong), 波斯納(Michael Posner)著;楊玉龄譯<br>何瑞光 |
|---|--------------------------------------------------------------------------------------|
|   | 臺北市:遠見天下文化出版;[新北市]:大和書報總經銷,2017                                                      |

| 館藏地            | 登錄號     | 索書號             | 館藏狀況(西元<br>年-月-日) |
|----------------|---------|-----------------|-------------------|
| 總圖中文圖書區(4F)    | 2184547 | 419.47 2119 🕨   | 到期 18-07-12       |
| 醫分館二樓中文圖書<br>區 | 709164  | 419.47 2119 106 | 編目中               |

| 各樓  | 層的主要館藏資訊如下                                     |
|-----|------------------------------------------------|
|     | 中文圖書<br>Chinese Books<br>933/4400-940,98/29992 |
| 5F  | 中文圖書(分類號 733-999)、<br>本校博碩士論文區                 |
| 4F  | 中文圖書(分類號400-732)、<br>本校出版品專區、王唯誠贈書區、德國書房       |
| 3F  | 中文圖書(分類號000-399)、<br>微縮資料區、技術報告區、閱報區           |
| 2F  | 中文現期期刊區、外文現期期刊區、<br>期刊工具書區                     |
| 1F  | 中西日文參考資料區、地圖區、視聽資料<br>開架區                      |
| B1F | 視聽資料閉架區                                        |
| B2F | 所有外文圖書、<br>裝訂期刊與報紙合訂本、<br>過大圖書與期刊區、特殊資料室及珍貴舊籍  |

**A** 

中文圖書

Chinese Books

923.8/5000-933/4399z

923.8 各式建築

924 宫殿:战乐

925 道路: 倘禄

928 民星:住宅

929 景觀建落

930 橡型热袋

933 木雕

931 莱射: 起印

926 公共建築 927 宋秋建昌:陵墓

### 書架尋書指引

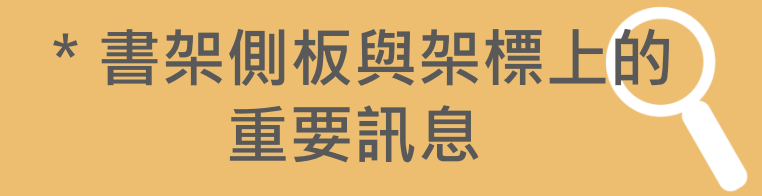

每個書架側板都清楚標示了該架藏 書的分類號資訊,瀏覽側板內容就 可以幫助你快速找到書。 所有的書都是由上而下由左至右的 按照分類號排架,也可以確認各書 架上的架標來找書喔!

# 書刊任你用一 昔尋還書通通有

TERVICE

111

| 供  | 聿 |
|----|---|
| IH |   |

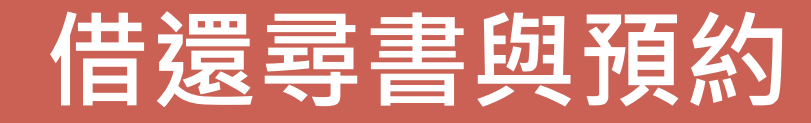

請憑本人學生證辦理借閱。珍貴資料、 博碩士論文、期刊及報紙均不外借。 歡迎利用自助借書機自行操作辦理借閱, 節省排隊等候時間。

大學部 30冊 研究生 50冊

**可借30天、續借11次** \* 若無其他讀者預約

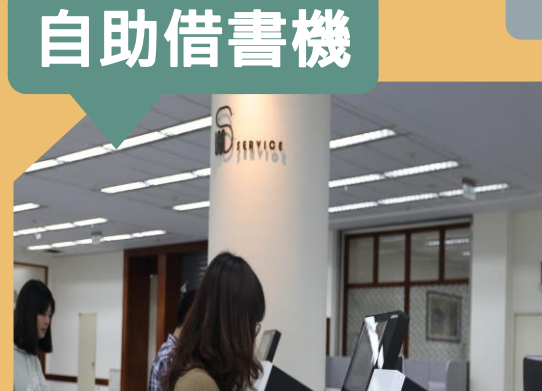

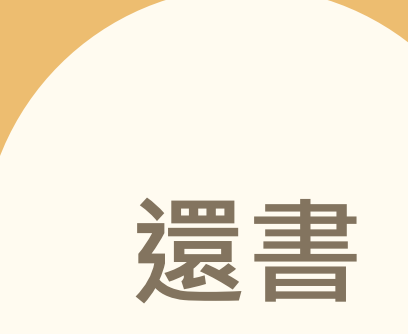

總館借總館還、分館借分館還、系圖借系圖還 小提醒:逾期歸還必須繳交逾期處理費 (每冊逾期一天逾期處理費5元) 請留意並自行確認 個人借閱狀況, email通知屬提醒服務 非開館時間可利用 總館西側入口旁還書箱、 醫分館大門右側還書口還書

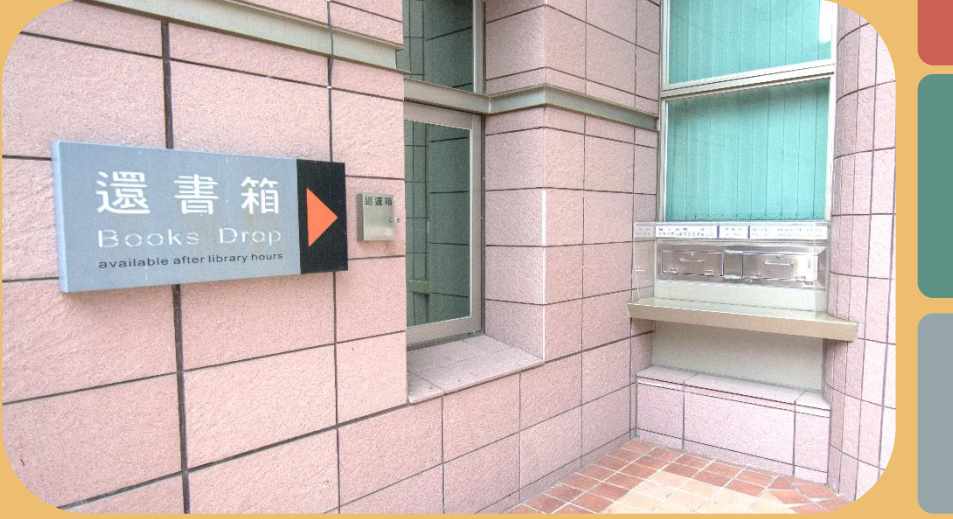

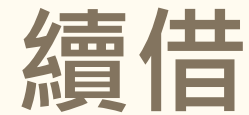

還沒看完的書可在<u>到期日</u>前 上網連結【個人借閱服務】辦理續借, 但如果已有他人預約或續借次數超過可續借總次數, 則無法續借

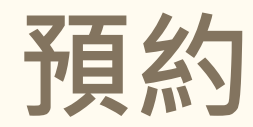

想借的書被借走了嗎? 怎麼辦? 那就上網預約吧,每人最多可預約10本書, 待書刊資料回館後,依預約順序email通知借閱。 小提醒: 多次預約但未取書的話,可是會影響預約與借閱權利的喔!

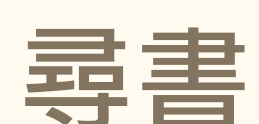

| 查到了書,但在書架上找不到!? |
|-----------------|
| 可能是有其他讀者正在使用    |
| 或將書刊誤放置其他位置,    |
| 請上網下載表單或到各樓層服務台 |
| 填寫尋書單,          |
| 圖書館會盡快協助你找書     |

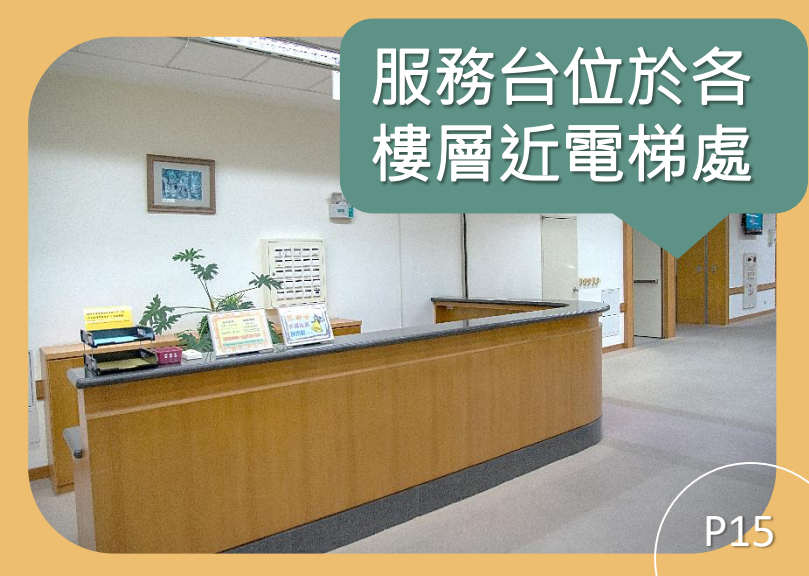

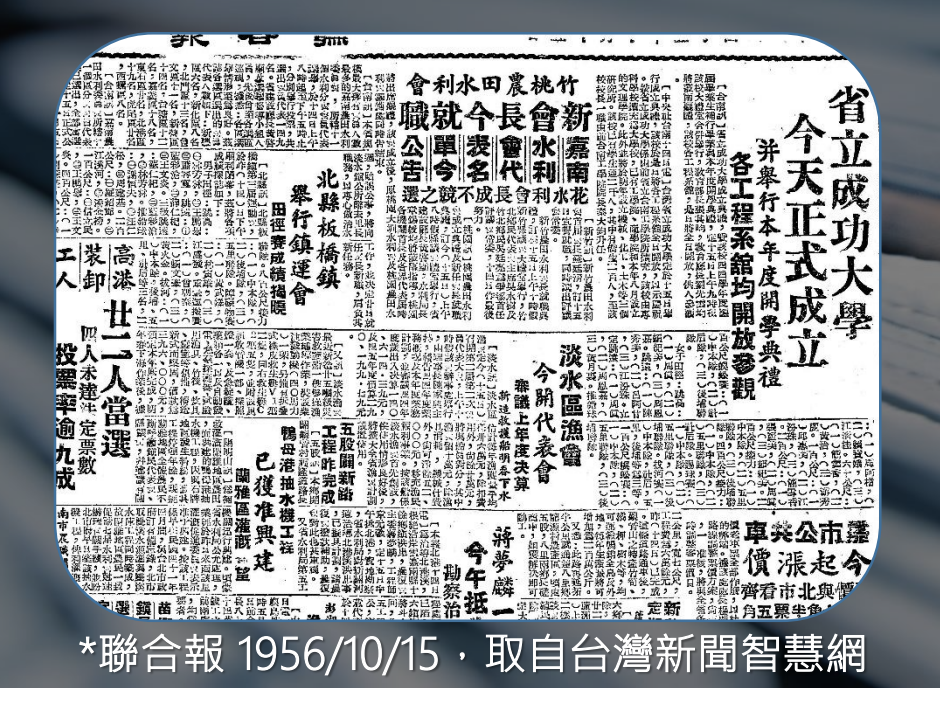

### 報紙與紙本期刊

BUSINESS

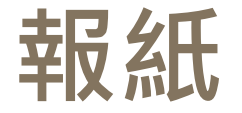

### 總館3樓閱報區提供最近兩個月的中外文報紙,並將已裝訂的過期報 紙存放在地下2樓。另有報紙資料庫及微捲式的報紙資料,歡迎利用

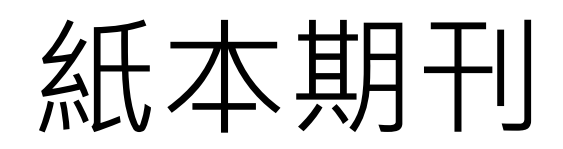

中外文現期期刊陳列在2樓, 已裝訂之過期期刊存放在地下2樓

中文依刊名筆劃數排列, 西文依刊名字母順序排列, 日文依五十音及漢字筆劃順序排列 小提醒:報紙和期刊僅限館內使用 在架上找不到時可洽詢服務台協助

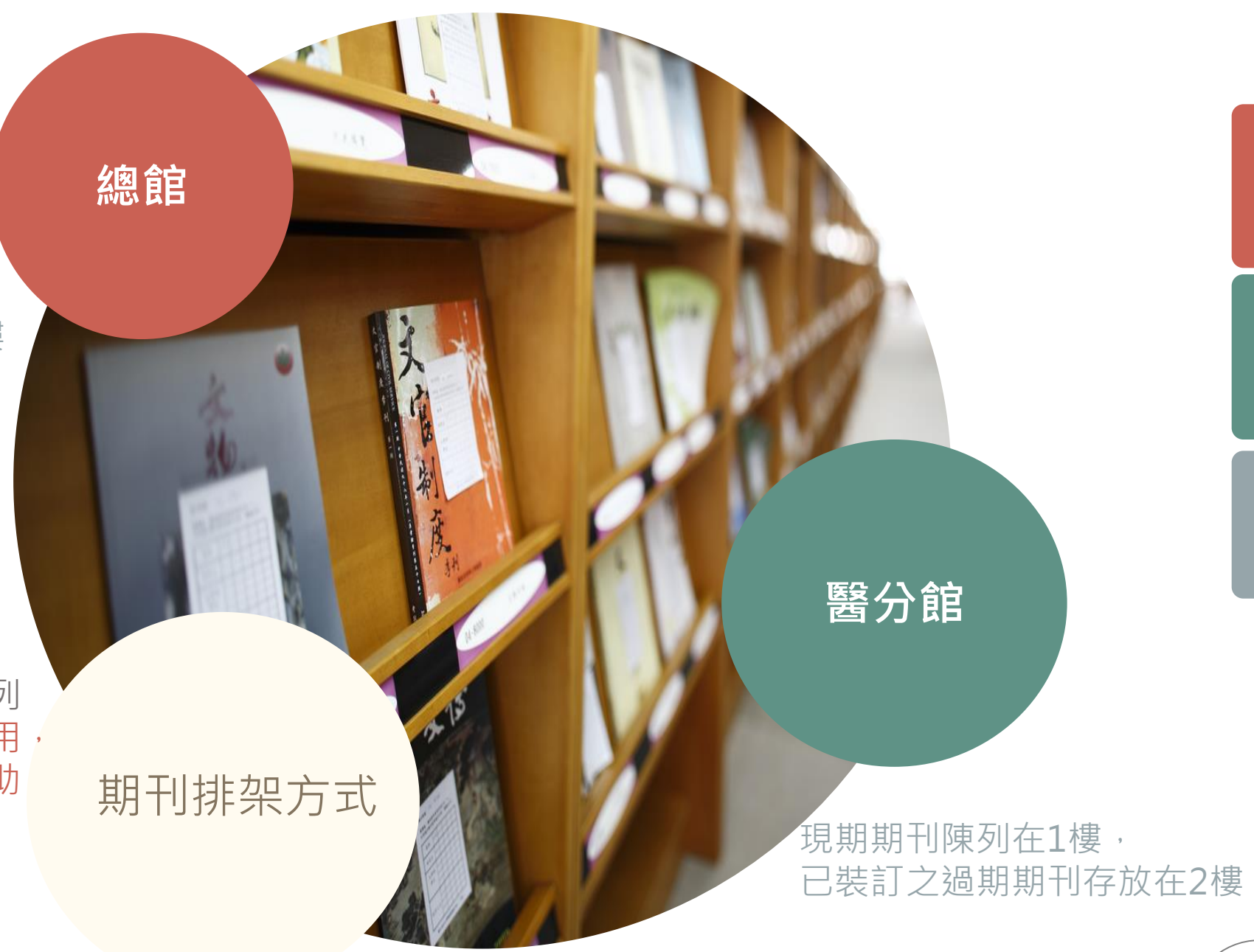

### 影印

### 總館與醫分館提供支援您遊卡、一卡通與行動支付服務的 影印機座,提供自助影印

### 影印列印與掃描

### 列印 掃描

### 總館B2樓、1樓、3樓、5樓與醫分館1樓影印機 提供列印與掃描功能 總館3樓影印室提供掃描器

\*\*以上各項服務,請遵守智慧財產權相關規定。

### 館際合作與文獻傳遞

到館圖書互借: 親自前往其他圖書館借書, (請持學生證親洽圖書館1樓流通服務台辦理)

線上館際合作服務: 向他館申請,需付費

http://www.lib.ncku.edu.tw/service/coop/main.php

- 圖書借閱(NDDS)
- 國內圖書與期刊文獻複印申請(NDDS)
- 西文文獻快速傳遞服務(RapidILL)

### 沒有我要的書怎麼辦?

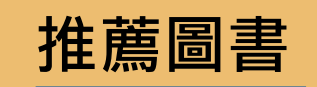

#### 利用書刊資料推薦系統,線上推薦所需的書籍 http://eserver.lib.ncku.edu.tw/recommend/

小提醒:書刊資料採購有一定的工作天, 急用資料請透過館際合作取得!

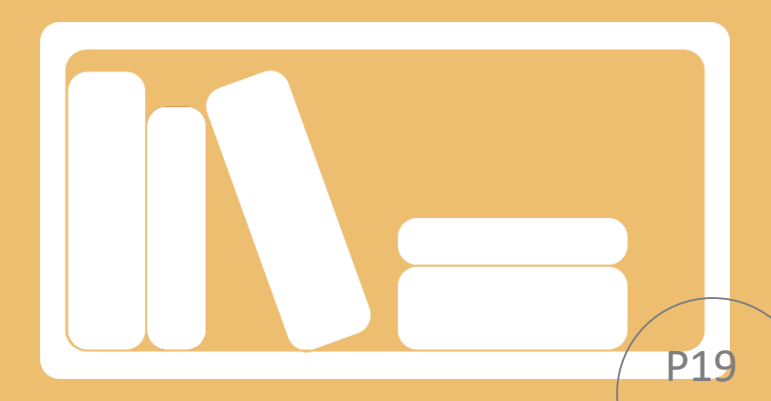

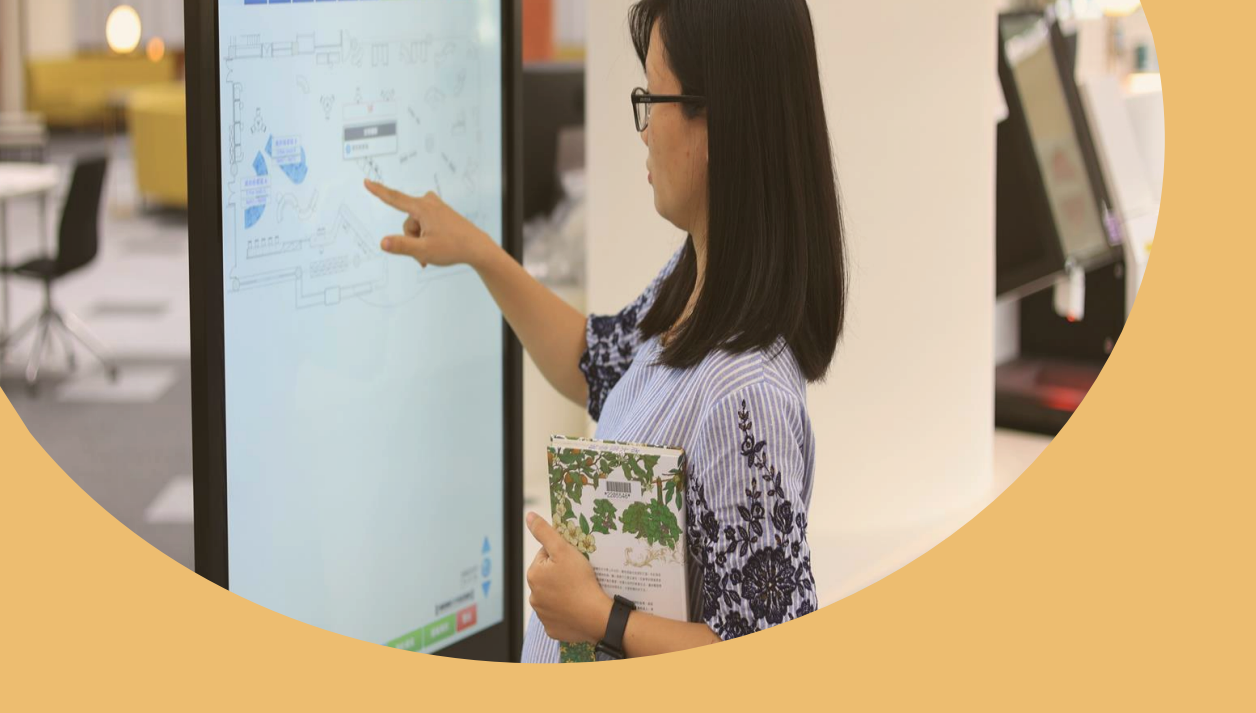

### 空間管理系統 <u>https://space.lib.ncku.edu.tw/rwd/</u>事先預約空間或座位,以成大證件報到,智慧又方便!

**図多人討論室** 

借用人數需達3人以上,每次最多4小時。 <u>O研究小間</u> 提供研究生及大四選修論文同學使用。 **O資訊檢索區電腦** 

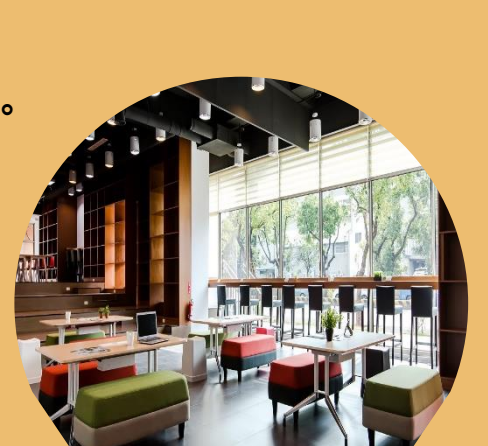

### 自習與討論 – 研究小間討論室與新K館

不管你是想與同學共同進行腦力激盪火花四射 的討論,還是希望找一個安靜自習的小空間, 都歡迎透過本館空間管理系統線上預約,並持 學生證至一樓流通櫃台辦理借用。

新K館

在敬業校區的敬業三舍一、二樓有個多功能的學 習討論空間。不只提供個人自習、也提供討論交 流,還可以申請辦活動喔!

http://www.lib.ncku.edu.tw/service/facility/knowledge.php

# 研究不卡卡-學習研究好幫手

做報告找不到資料怎麼辦? 快來試試圖書館豐富的學術研究資料,從電子期刊 會議論文、電子書、報紙、專利、百科全書、圖片 豐富又多樣,保證讓你滿載而歸!

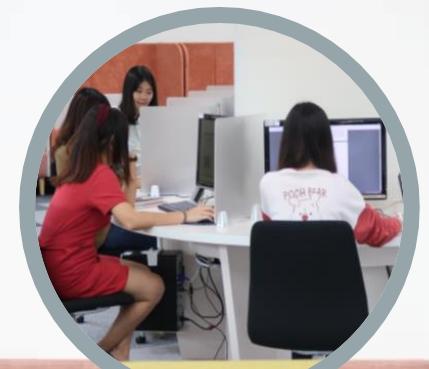

#### 現今數位時代,除了紙本館藏外,許多資源已改用數位方式儲存, 更利於使用與快速查找,資訊傳遞零距離

目前館藏電子資料庫約600多種;電子期刊約10萬多刊、電子書約96萬冊

不知道如何開始查找與利用嗎?那從類似Google的整合查詢開始吧! 把關鍵字輸入圖書館首頁的[整合查詢]就可以一次查找圖書館館藏的紙本 與數位等各種資訊喔!

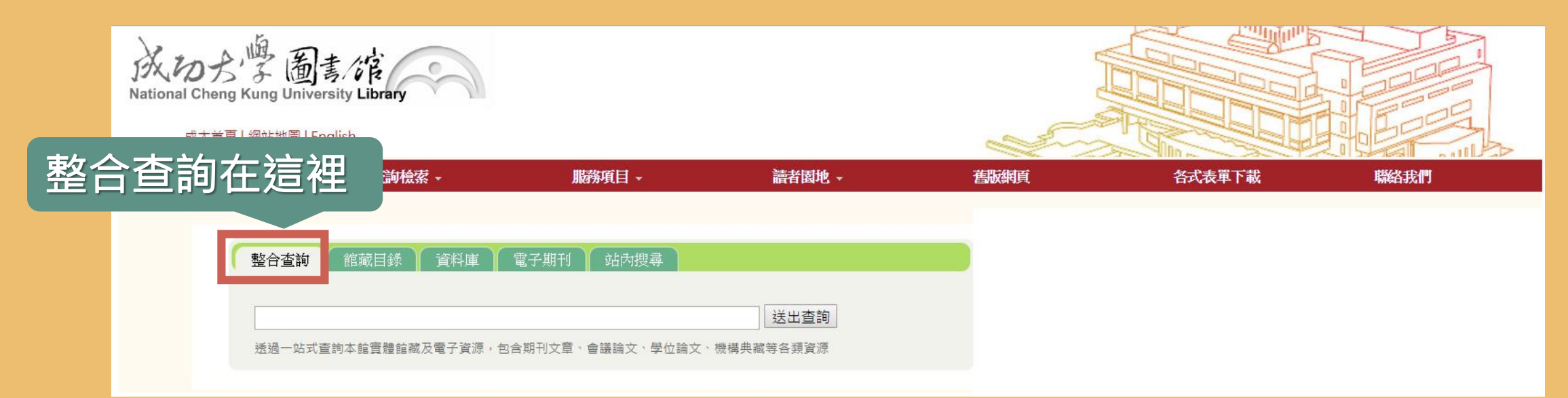

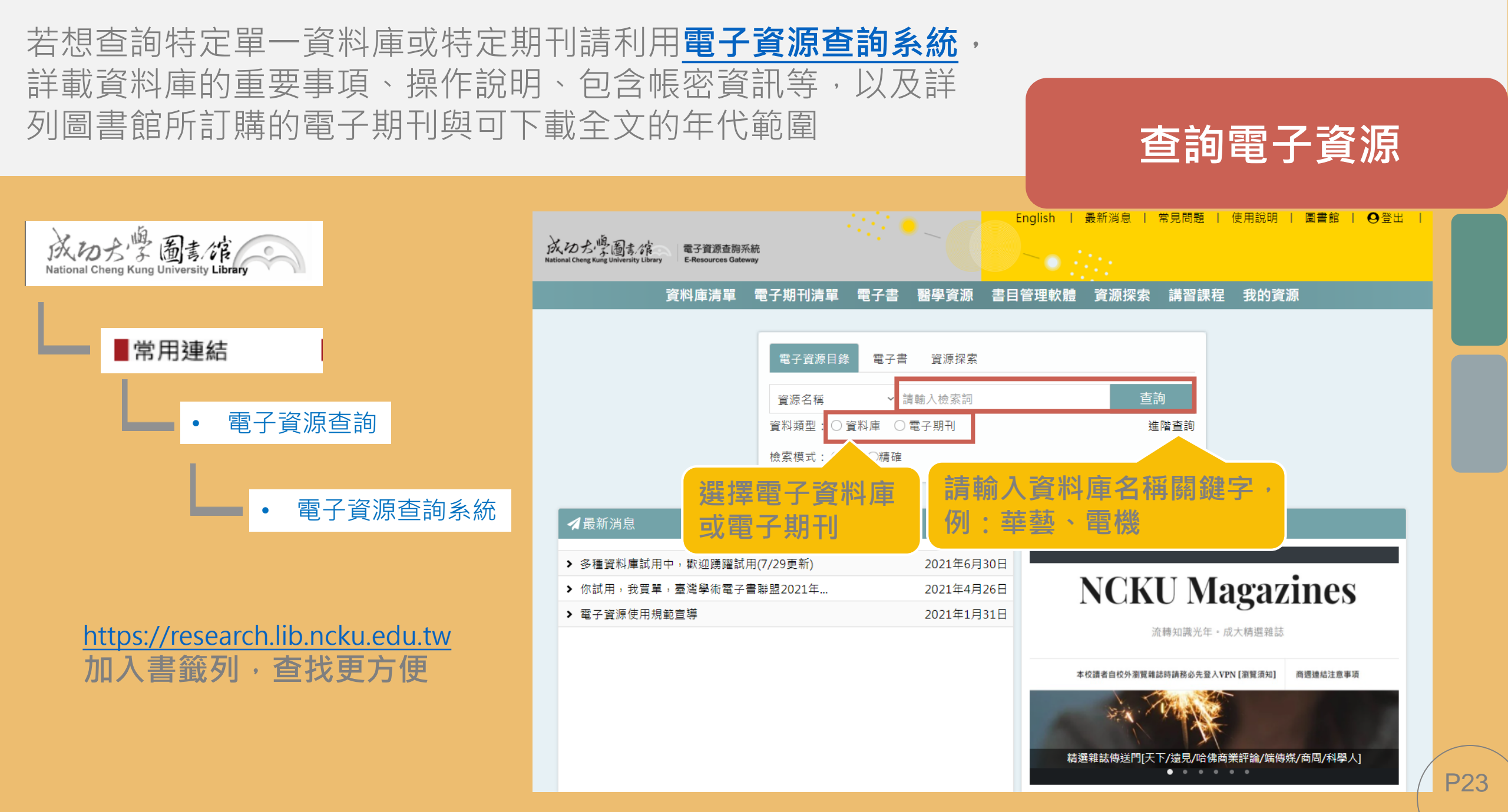

### Step1:於館藏目錄限定館藏類型為電子書

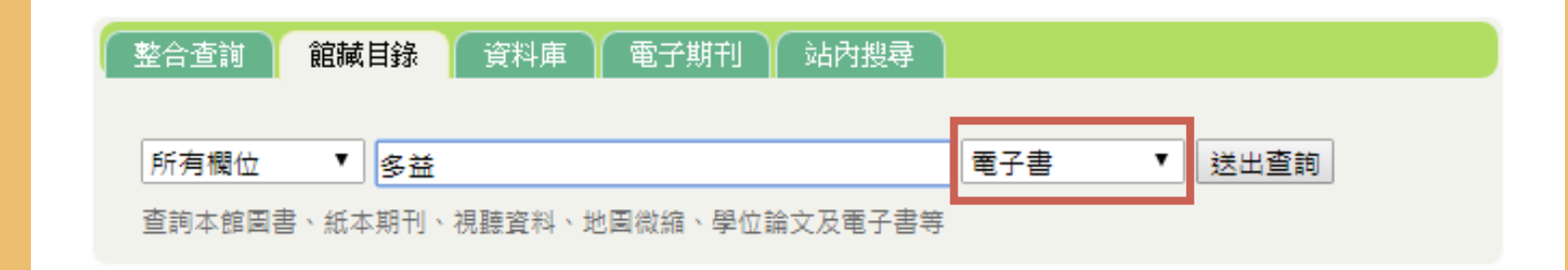

#### Step2:點選查得結果書名

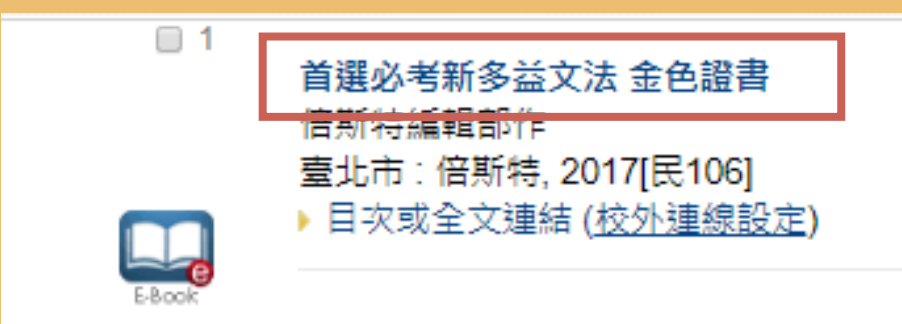

### Step3:點選【連結電子全文】

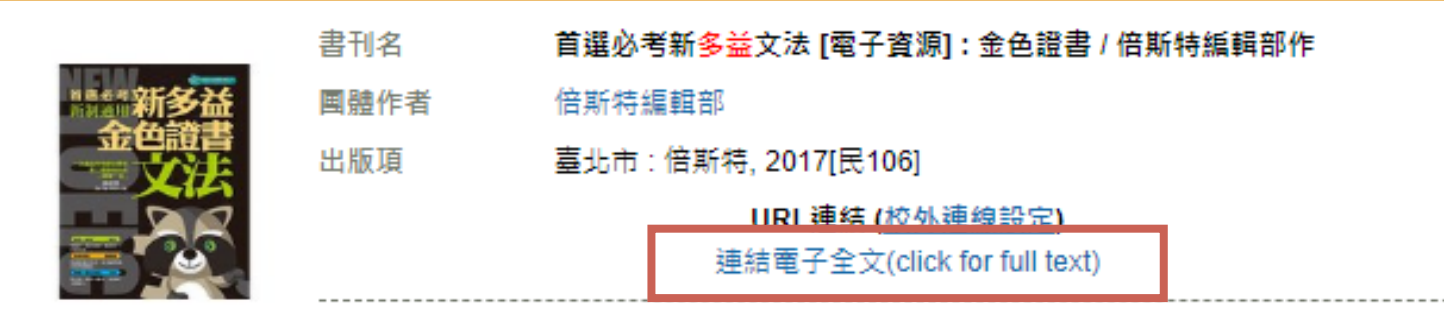

查找電子書

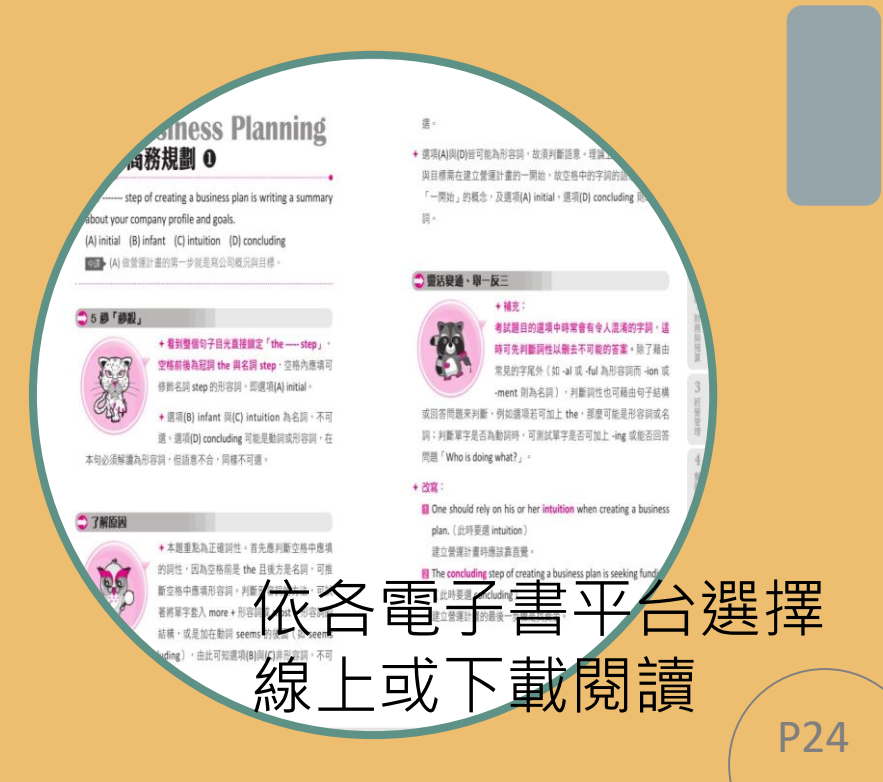

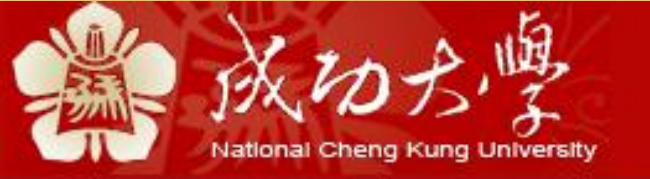

#### Welcome to NCKU SSL VPN

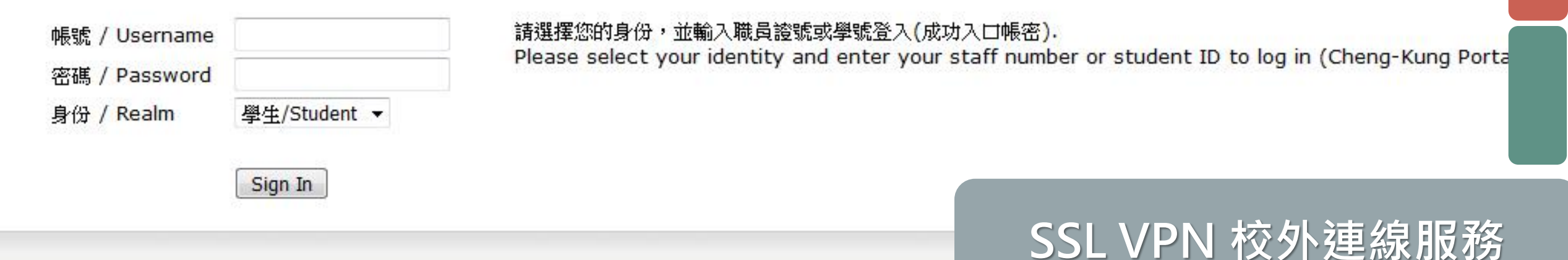

### 特別注意!電子資源必須要在**校內網路**才能使用,如果你在校外的話, 要先設定好計網中心的<u>VPN服務</u>,並使用成功入口帳號登入喔!

計網中心分機 ext.61000

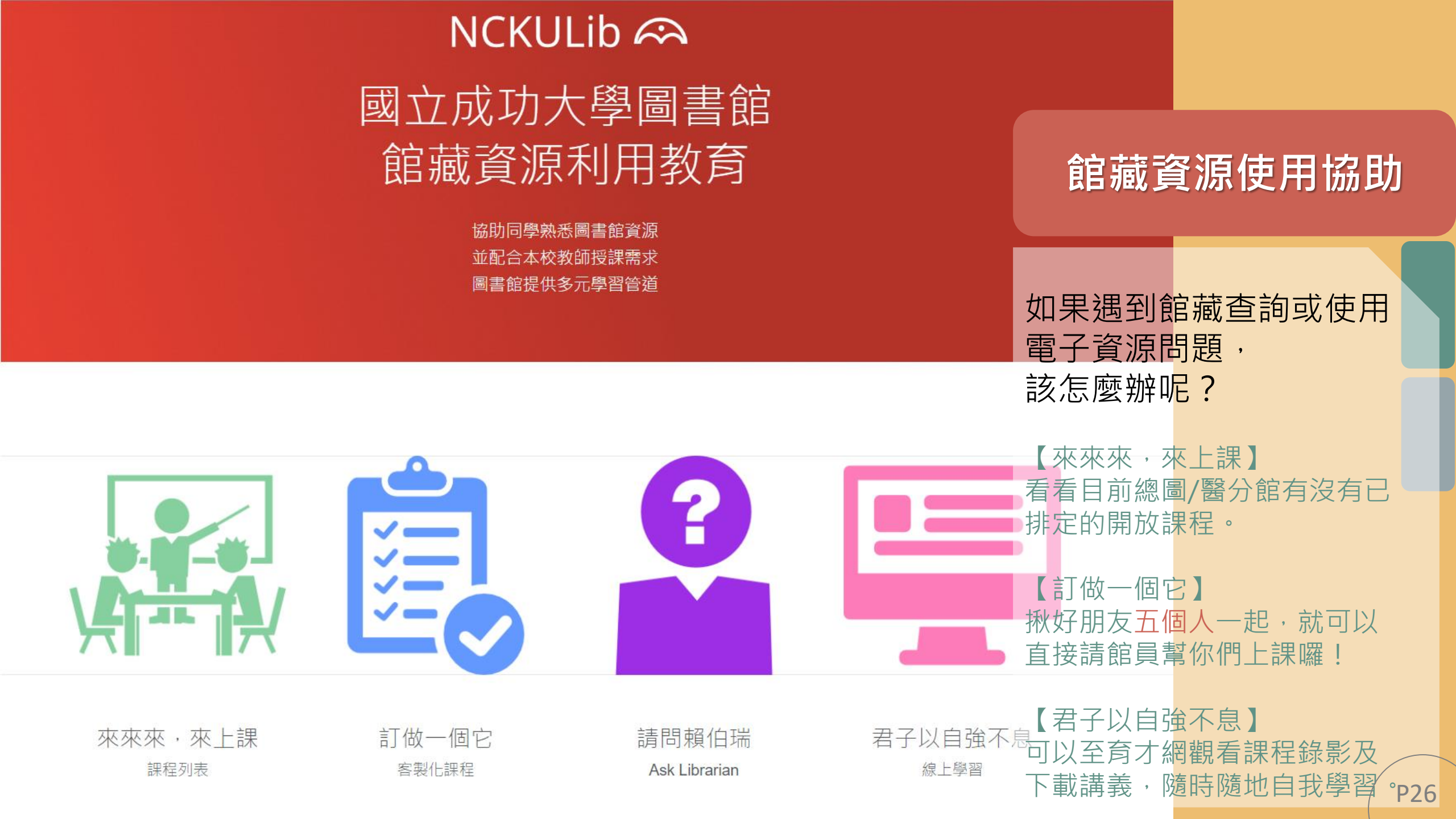

### Wi-Fi設定指南

# 設定Wi-Fi去

#### 圖書館內提供多種WIFI選項·<u>不同身分也不同使用規定</u>喔· 推薦連結 NCKU-WLAN 或 NCKU-WLAN-802.1x 可以使用到最完整的資源!

| 適用WIFI           | 使用者認證方式   | 可否使用電子資源 |
|------------------|-----------|----------|
| NCKU-WLAN        | みもえり作品をある | 可        |
| NCKU-WLAN-802.1x | ルルリハロ喉弧沿い |          |

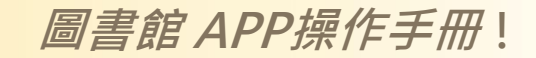

最新消息

2

X.VDP.

#### 成功分響 通 ま に National Cheng Kung University Library APP新上線

### 行動隨時查·訊息不漏接

| 最新消息 | 館藏查詢   | 個人借閱 | 本館資訊 |
|------|--------|------|------|
| 近期活動 | ISBN掃描 | 空間預約 | 推播通知 |

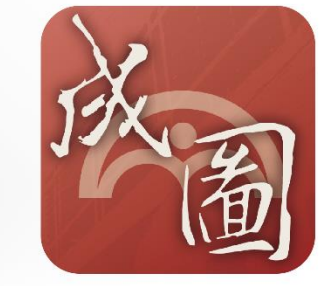

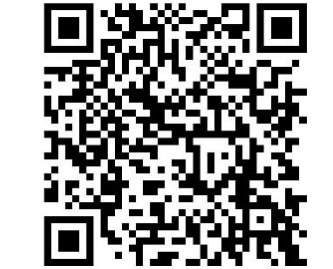

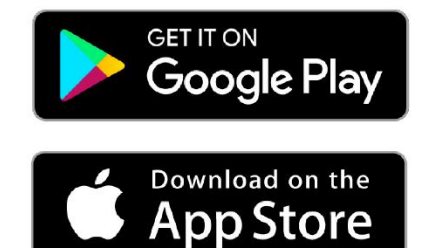

# Q&A

與你在一起 – 諮詢聯絡大全集 **这**有問題嗎?Ask Librarian!讓館員成為你的最佳好夥伴!

可以透過電話、e-mail、留言板、Facebook、或者親自到圖書館

找館員詢問喔。不過,老師的作業、考題解答、猜謎活動、專業

醫學及醫藥問題、涉及法律與經濟利益問題,則非服務範圍。

em65700@email.ncku.edu.tw

圖書館總機: 06-2757575
☑ 總館分機: 65760、65780
☑ 醫分館分機: 75120

相關服務分機 ☑ 借還書:65760、65763 ☑ 電子資源使用:65780 ☑ 館際合作:65741 ☑ 期刊報紙:65730、65740 ☑ 新K館利用服務:65760、65767

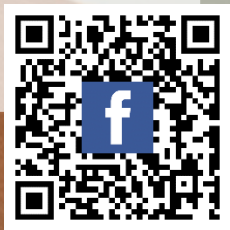